## Setting Up DVSwitch on Android (not available for iOS)

- An allstarlink.org login is required. If you don't have one, you can sign up on <u>https://allstarlink.org/</u> Use your callsign and make note of the password, it will be needed later.
- 2. Install DVSwitch from the Google Play store. https://play.google.com/store/apps/details?id=org.dvswitch
- 3. On the DVSwitch Dialer screen, press the **More** button.

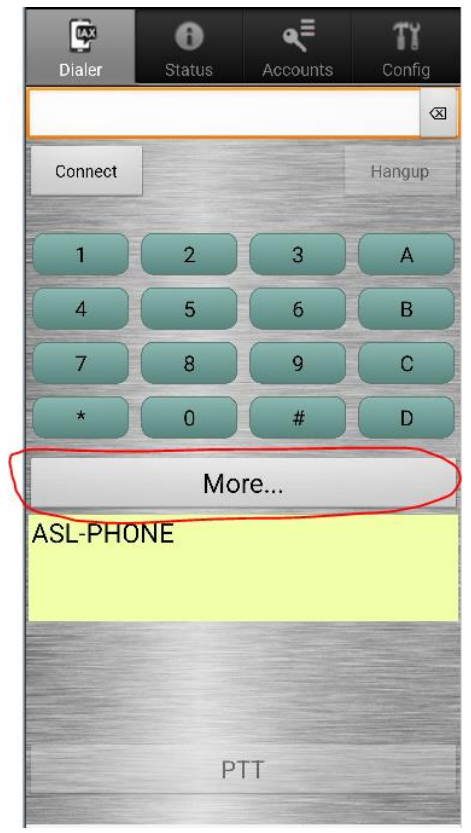

4. On the popup, touch AllstarLink

| 📴 Mor          | e      | Hangup |
|----------------|--------|--------|
| Macros         |        |        |
| Modes          |        |        |
| Nodes          |        |        |
| AllstarLink    |        |        |
| Audio Settings |        |        |
| About          |        |        |
|                | Cancel |        |

## 5. Next, touch WT Setup

| 📴 AllstarLink             |  |  |
|---------------------------|--|--|
| WT Setup<br>Enter WT Mode |  |  |
| Extended ASL Lookup       |  |  |
| Last Heard                |  |  |
| Cancel                    |  |  |

6. Enter your callsign and password, then touch **Update token**.

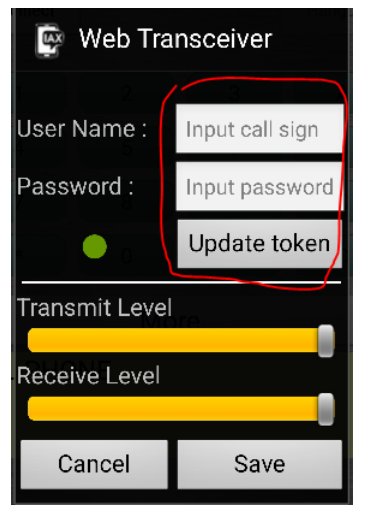

- 7. DVSwitch should respond with a message that the login was successful. Touch the **Save** button.
- 8. The Dialer screen should show **ASL-WT** mode.

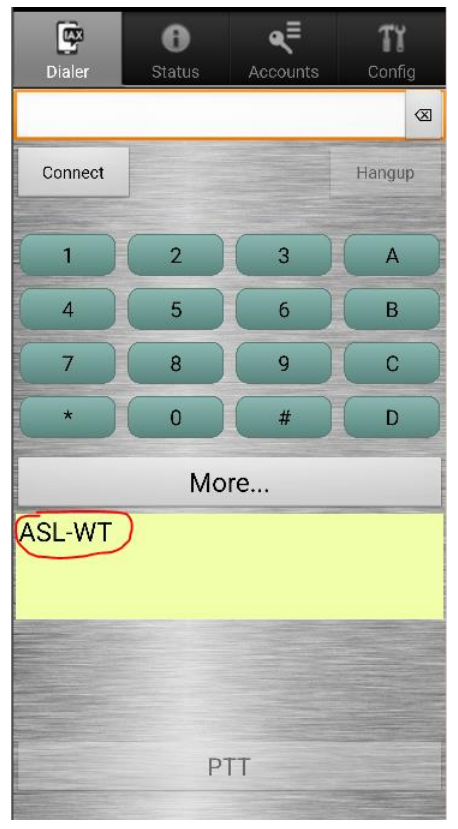

9. If not, touch the **More** button, then touch **AllstarLink**, then touch **Enter WT Mode**.

10. DVSwitch is now ready to connect to an Allstar node. On the top of the Dialer screen, enter the node number. For the LWHC node, enter 51860, and touch the **Connect** button. If all goes well, the Dialer screen will look like this:

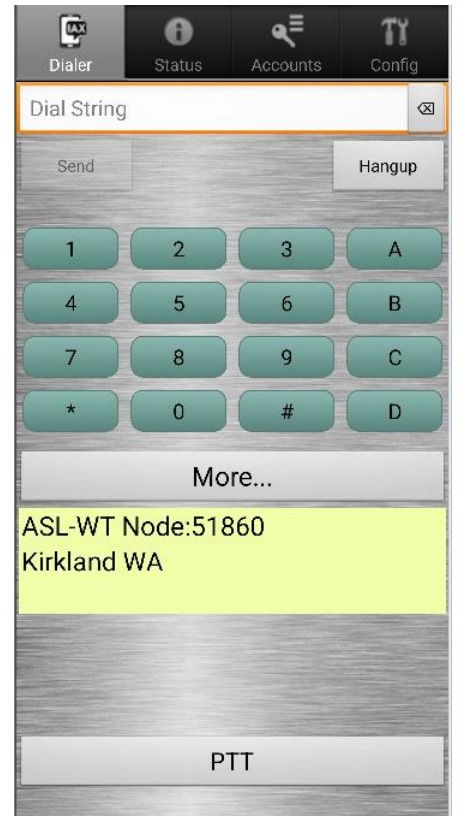

11. Note that the PTT button is now enabled. Hold the PTT button to transmit, release to stop.